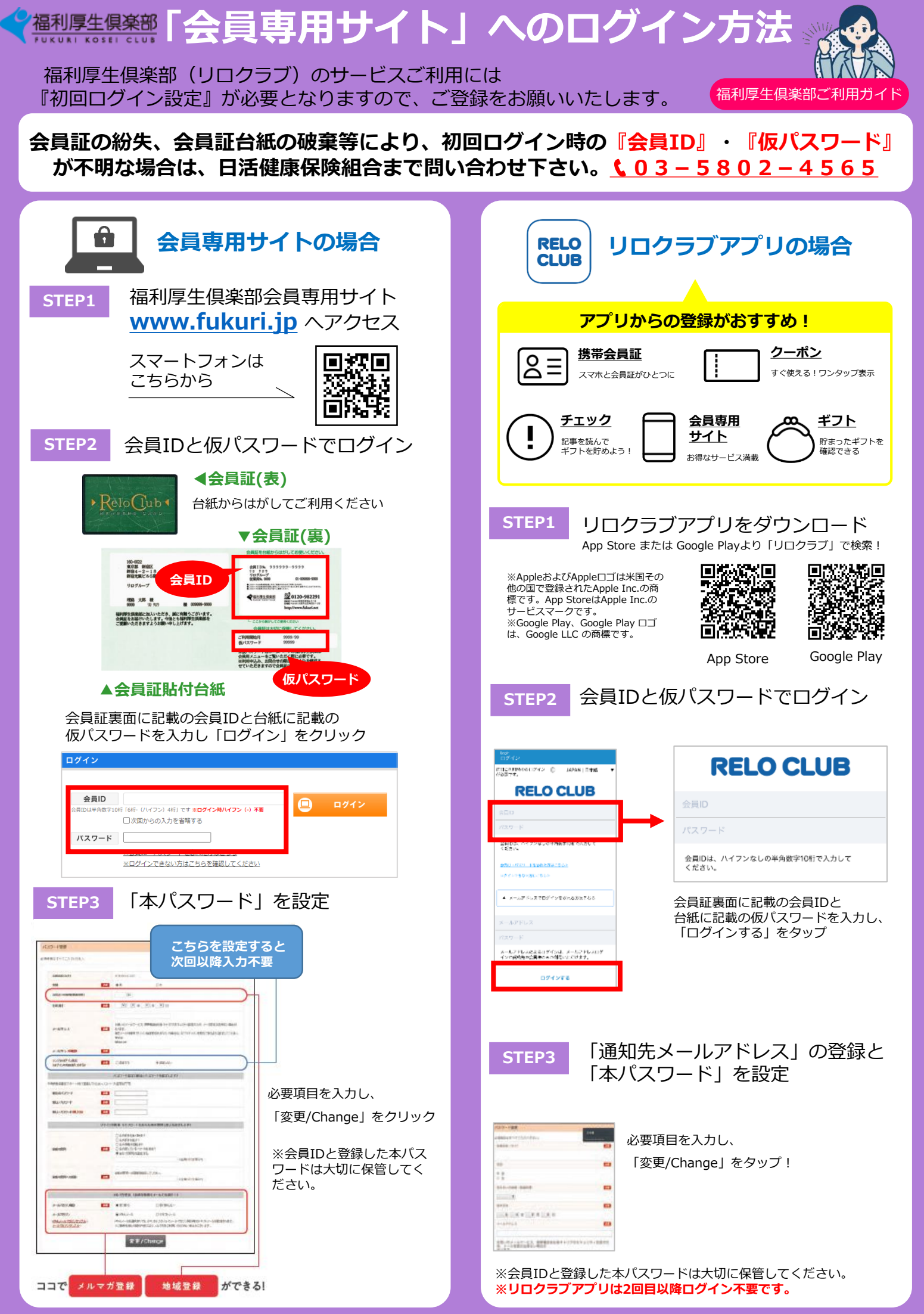

Copyright(C)2022 Relo Club, Ltd. All rights reserved. \*掲載情報は2022年4月現在のものです。掲載情報は変更となる場合もありますので、あらかじめご了承ください。\*写真はサービス利用のイメージです。2203002212FU2204ADPSG ppt